## Configuración de ThreatGrid RADIUS sobre autenticación DTLS para la consola y el portal OPadmin

## Contenido

Introducción Prerequisites Requirements Componentes Utilizados Configurar Configuración Verificación Troubleshoot

## Introducción

Este documento describe la función de autenticación RADIUS (servicio de usuario de acceso telefónico de autenticación remota) introducida en la versión 2.10 de ThreatGrid (TG). Permite a los usuarios iniciar sesión en el portal de administración, así como en el portal de consola con las credenciales almacenadas en el servidor de autenticación, autorización y contabilidad (AAA).

En este documento encontrará los pasos necesarios para configurar la función.

## Prerequisites

#### Requirements

- ThreatGrid versión 2.10 o superior
- Servidor AAA que admite la autenticación RADIUS sobre DTLS (draft-ietf-radext-dtls-04)

#### **Componentes Utilizados**

- Appliance ThreatGrid 2.10
- Identity Services Engine (ISE) 2.7

The information in this document was created from the devices in a specific lab environment. All of the devices used in this document started with a cleared (default) configuration. If your network is live, make sure that you understand the potential impact of any command.

## Configurar

Esta sección proporciona instrucciones detalladas sobre cómo configurar ThreatGrid Appliance e ISE para la función de autenticación RADIUS.

**Nota:** Para configurar la autenticación, asegúrese de que se permite la comunicación en el puerto UDP 2083 entre la interfaz ThreatGrid Clean y el nodo de servicio de políticas de ISE (PSN).

#### Configuración

Paso 1. Preparar el certificado de ThreatGrid para la autenticación.

RADIUS sobre DTLS utiliza la autenticación de certificados mutua, lo que significa que se necesita el certificado de Autoridad de Certificación (CA) de ISE. Primero verifique qué certificado DTLS RADIUS firmado por CA:

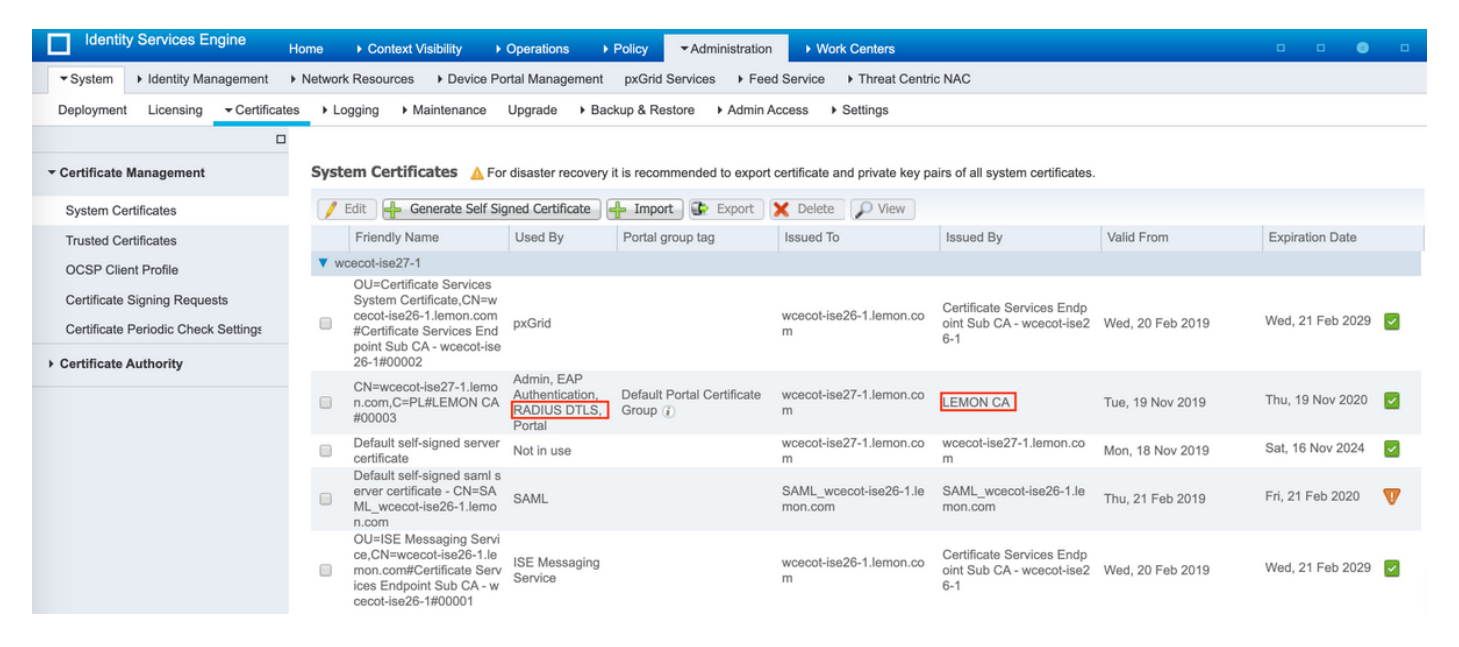

Paso 2. Exportar el certificado de CA de ISE.

Vaya a Administration > System > Certificates > Certificate Management > Trusted Certificates, localice la CA, seleccione Export como se muestra en la imagen y guarde el certificado en el disco para más adelante:

| Identity Services Engine            | Home + Context Visibility + Operations + Po          | icy • Administrati         | m + Work Centers                                           |                   |                         |                         | 0 0              | o o o           |
|-------------------------------------|------------------------------------------------------|----------------------------|------------------------------------------------------------|-------------------|-------------------------|-------------------------|------------------|-----------------|
| * System + Identity Management      | Network Resources     Device Portal Management     p | xGrid Services + Fe        | ed Service + Threat 0                                      | Centric NAC       |                         |                         |                  |                 |
| Deployment Licensing - Certificati  | es + Logging + Maintenance Upgrade + Backup          | o&Restore → Admir          | Access + Settings                                          |                   |                         |                         |                  |                 |
| 0                                   |                                                      |                            |                                                            |                   |                         |                         |                  |                 |
| * Certificate Management            | Trusted Certificates                                 |                            |                                                            |                   |                         |                         |                  |                 |
|                                     | too too land                                         |                            |                                                            |                   |                         | et                      |                  | 1.812           |
| System Certificates                 | Edit -Import Export Delete                           | w                          |                                                            |                   |                         | show                    | 41               | * 10            |
| Trusted Certificates                | Friendly Name                                        | <ul> <li>Status</li> </ul> | Trusted For                                                | Serial Number     | Issued To               | Issued By               | Valid From       | Expiration Dat  |
| OCSP Client Profile                 | Baltimore CyberTrust Root                            | Enabled                    | Cisco Services                                             | 02 00 00 89       | Baltimore CyberTrust Ro | Baltimore CyberTrust Ro | Pri, 12 May 2000 | Tue, 13 May 2   |
| Certificate Signing Requests        | Cisco CA Manufacturing                               | Disabled                   | Infrastructure<br>AdminAuth                                | 6A 69 67 B3 00 00 | Cisco Manufacturing CA  | Cisco Root CA 2048      | Sat, 11 Jun 2005 | Mon, 14 May :   |
| Certificate Periodic Check Settings | Cisco ECC Root CA                                    | Enabled                    | Cisco Services                                             | 01                | Cisco ECC Root CA       | Cisco ECC Root CA       | Thu, 4 Apr 2013  | Fri, 4 Apr 205: |
| Certificate Authority               | Cisco Licensing Root CA                              | Enabled                    | Cisco Services                                             | 01                | Cisco Licensing Root CA | Cisco Licensing Root CA | Thu, 30 May 2013 | Sun, 30 May 2   |
|                                     | Cisco Manufacturing CA SHA2                          | Enabled                    | Endpoints<br>Infrastructure<br>AdminAuth                   | 02                | Cisco Manufacturing CA  | Cisco Root CA M2        | Mon, 12 Nov 2012 | Thu, 12 Nov 2   |
|                                     | Cisco Root CA 2048                                   | Disabled                   | Endpoints<br>Infrastructure<br>AdminAuth                   | 5F F8 78 28 28 54 | Cisco Root CA 2048      | Cisco Root CA 2048      | Fri, 14 May 2004 | Mon, 14 May 3   |
|                                     | Cisco Root CA 2099                                   | Enabled                    | Cisco Services                                             | 01 9A 33 58 78 CE | Cisco Root CA 2099      | Cisco Root CA 2099      | Tue, 9 Aug 2016  | Mon, 10 Aug 2   |
|                                     | Cisco Root CA M1                                     | Enabled                    | Cisco Services                                             | 2E D2 0E 73 47 D3 | Cisco Root CA M1        | Cisco Root CA M1        | Tue, 18 Nov 2008 | Fri, 18 Nov 20  |
|                                     | Cisco Root CA M2                                     | Enabled                    | Endpoints<br>Infrastructure<br>AdminAuth                   | 01                | Cisco Root CA M2        | Cisco Root CA M2        | Mon, 12 Nov 2012 | Thu, 12 Nov 2   |
|                                     | Gisco RXIC-R2                                        | Enabled                    | Cisco Services                                             | 01                | Cisco RXIC-R2           | Cisco RXIC-R2           | Wed, 9 Jul 2014  | Sun, 9 Jul 203  |
|                                     | Default self-signed server certificate               | Enabled                    | Endpoints<br>Infrastructure<br>AdminAuth                   | 5C 6E B6 16 00 00 | wcecot-ise26-1.lemon.c  | wcecot-ise26-1.lemon.c  | Thu, 21 Feb 2019 | Fri, 21 Feb 20. |
|                                     | DigiCert Global Root CA                              | Enabled                    | Cisco Services                                             | 08 38 E0 56 90 42 | DigiCert Global Root CA | DigiCert Global Root CA | Fri, 10 Nov 2006 | Mon, 10 Nov 2   |
|                                     | DigiCert root CA                                     | Enabled                    | Endpoints<br>Infrastructure<br>AdminAuth                   | 02 AC 5C 26 6A 08 | DigiCert High Assurance | DigiCert High Assurance | Fri, 10 Nov 2006 | Mon, 10 Nov 2   |
|                                     | DigiCert SHA2 High Assurance Server CA               | Enabled                    | Endpoints<br>Infrastructure<br>AdminAuth                   | 04 E1 E7 A4 DC 5C | DigiCert SHA2 High Ass  | DigiCert High Assurance | Tue, 22 Oct 2013 | Sun, 22 Oct 21  |
|                                     | DoflamingoCA_ec.ort                                  | Enabled                    | Infrastructure<br>Endpoints                                | 01                | DoflamingoCA            | DoflamingoCA            | Sun, 20 Mar 2016 | Fri, 20 Mar 20  |
|                                     | DST Root CA X3 Certificate Authority                 | Enabled                    | Cisco Services                                             | 44 AF 80 80 D6 A3 | DST Root CA X3          | DST Root CA X3          | Sat, 30 Sep 2000 | Thu, 30 Sep 2   |
|                                     | HydrantID SSL ICA G2                                 | Enabled                    | Cisco Services                                             | 75 17 16 77 83 D0 | HydrantID SSL ICA G2    | QuoVadis Root CA 2      | Tue, 17 Dec 2013 | Sun, 17 Dec 2   |
|                                     | LEMON CA                                             | Enabled                    | Infrastructure<br>Cisco Services<br>Endpoints<br>AdminAuth | 12 34 56 78       | LEMON CA                | LEMON CA                | Fri, 21 Jul 2017 | Wed, 21 Jul 2   |

Paso 3. Agregue ThreatGrid como dispositivo de acceso a la red.

Vaya a Administration > Network Resources > Network Devices > Add para crear una nueva entrada para TG e introduzca el Name, la dirección IP de la interfaz Clean y seleccione DTLS Required como se muestra en la imagen. Haga clic en Guardar en la parte inferior:

| diada Identity Services Engine   | Home         | Context Visibility     | Operations        | Policy      |                 | ion 🕨 V                     | Vork Centers        |                |                   |  |  |
|----------------------------------|--------------|------------------------|-------------------|-------------|-----------------|-----------------------------|---------------------|----------------|-------------------|--|--|
| System      Identity Management  | * Network Re | sources Device         | Portal Management | pxGrid S    | Services + Fe   | ed Service                  | + Threat Centric I  | NAC            |                   |  |  |
| * Network Devices Network Device | Groups Net   | work Device Profiles   | External RADIUS S | ervers I    | RADIUS Server   | Sequences                   | NAC Managers        | External MDM   | Location Services |  |  |
| 0                                |              |                        |                   |             |                 |                             |                     |                |                   |  |  |
| Network Devices                  | Network I    | Devices List > ksec-tl | hreatgrid02-clean |             |                 |                             |                     |                |                   |  |  |
| Default Device                   | Networ       | k Devices              |                   |             |                 |                             |                     |                |                   |  |  |
| Device Security Settings         |              |                        |                   | - N         | tame ksec-thre  | satgrid02-ck                | 681                 |                |                   |  |  |
|                                  |              |                        |                   | Descrip     | ption           |                             |                     |                |                   |  |  |
|                                  |              | TD Address             | *ID: 10.63.148    | 171         |                 |                             | / 22                |                |                   |  |  |
|                                  |              | ar nucleas             |                   |             |                 |                             | , 1                 |                |                   |  |  |
|                                  |              |                        |                   |             |                 |                             |                     |                |                   |  |  |
|                                  |              |                        |                   | Davice Pr   | mfia de Cisso   | 0                           |                     |                |                   |  |  |
|                                  |              |                        |                   | Device Pi   | ione Gisco      | •                           |                     |                |                   |  |  |
|                                  |              |                        |                   | Model N     | lame            | Ŧ                           |                     |                |                   |  |  |
|                                  |              |                        | So                | oftware Ver | rsion           | Ţ                           |                     |                |                   |  |  |
|                                  |              | * Network Device       | Group             |             |                 |                             |                     |                |                   |  |  |
|                                  |              |                        |                   |             |                 |                             |                     |                |                   |  |  |
|                                  |              | Location               | Locations 📀       | Set         | To Default      |                             |                     |                |                   |  |  |
|                                  |              | IPSEC No               | ♥                 | Set         | To Default      |                             |                     |                |                   |  |  |
|                                  |              | Device Type All        | Device Types 🛛 🙄  | Set         | To Default      |                             |                     |                |                   |  |  |
|                                  |              |                        |                   |             |                 |                             |                     |                |                   |  |  |
|                                  |              |                        | ication Settings  |             |                 |                             |                     |                |                   |  |  |
|                                  |              | RADIUS UD              | P Settings        |             |                 |                             |                     |                |                   |  |  |
|                                  |              | 1010100 00             | r oeunige         |             | Protocol        | RADIUS                      |                     |                |                   |  |  |
|                                  |              |                        |                   | • :         | Shared Secret   |                             |                     | Show           |                   |  |  |
|                                  |              |                        | Us                | e Second :  | Shared Secret   | 0                           |                     |                |                   |  |  |
|                                  |              |                        |                   |             |                 |                             |                     | Show           |                   |  |  |
|                                  |              |                        |                   |             | CoA Port        | 1700                        | 00 Set To Default   |                |                   |  |  |
|                                  |              | RADIUS DT              | LS Settings (j)   |             |                 |                             |                     |                |                   |  |  |
|                                  |              |                        |                   | D           | TLS Required    | <b>I</b> (i)                |                     |                |                   |  |  |
|                                  |              |                        |                   |             | Shared Secret   | radius/dtis                 |                     | Ð              |                   |  |  |
|                                  |              |                        |                   |             | CoA Port        | 2083                        |                     | Set To Default |                   |  |  |
|                                  |              |                        | Issuer CA of      | ISE Certif  | ficates for CoA | LEMON CA                    |                     | Ť              | ] @               |  |  |
|                                  |              |                        |                   |             | DNS Name        | ksec-threa                  | tgrid02-clean.cisco |                |                   |  |  |
|                                  |              |                        |                   |             |                 |                             |                     |                | _                 |  |  |
|                                  |              | General Set            | tings             |             |                 | _                           |                     |                |                   |  |  |
|                                  |              |                        |                   | En          | able KeyWrap    | 0                           |                     |                |                   |  |  |
|                                  |              |                        |                   | Key E       | Encryption Key  |                             | Sho                 | 797            |                   |  |  |
|                                  |              |                        | * Message         | Authentica  | ator Code Key   | 0                           | Sho                 | WV .           |                   |  |  |
|                                  |              |                        |                   | Key         | y Input Format  | <ul> <li>ASCII (</li> </ul> | HEXADECIMAL         |                |                   |  |  |
|                                  |              | TACACS Authent         | ication Settings  |             |                 |                             |                     |                |                   |  |  |
|                                  |              | SNMP Settings          |                   |             |                 |                             |                     |                |                   |  |  |
|                                  |              | Advanced TrustS        | ec Settings       |             |                 |                             |                     |                |                   |  |  |
|                                  | Save         | Reset                  |                   |             |                 |                             |                     |                |                   |  |  |

Paso 4. Cree un perfil de autorización para la política de autorización.

Navegue hasta Política > Elementos de política > Resultados > Autorización > Perfiles de autorización y haga clic en Agregar. Ingrese Name y seleccione Advanced Attributes Settings como se muestra en la imagen y haga clic en Save:

| cisco Ide              | entity S | Services | Engine              | Home                   | Contex                                       | t Visibility           | Operations | ▼ Policy | <ul> <li>Administration</li> </ul> | Work Centers |  |  |
|------------------------|----------|----------|---------------------|------------------------|----------------------------------------------|------------------------|------------|----------|------------------------------------|--------------|--|--|
| Policy Se              | ets P    | rofiling | Posture             | Client Provi           | sioning                                      | Policy Eleme           | ents       |          |                                    |              |  |  |
| Dictionar              | ries )   | Conditio | ons <del>v</del> Re | esults                 |                                              |                        |            |          |                                    |              |  |  |
|                        |          |          |                     | 0                      | institut Des fil                             |                        | des la     |          |                                    |              |  |  |
| Authent                | ication  |          |                     | Autho                  | orization                                    | es > 16 opa<br>Profile | amin       |          |                                    |              |  |  |
| - Authoriz             | zation   |          |                     |                        | onzacion                                     | * Name                 | ThreatGrid |          |                                    |              |  |  |
| Authorization Profiles |          |          |                     |                        | Description                                  |                        |            |          |                                    |              |  |  |
| Downloadable ACLs      |          |          |                     | * A                    | ccess Type                                   | ACCESS_ACCE            | т          | Ŧ        |                                    |              |  |  |
| ▶ Profiling            |          |          | ,                   | Network Device Profile |                                              |                        |            |          |                                    |              |  |  |
| ▶ Posture              |          |          |                     |                        | Servio                                       | e Template             | 0          |          |                                    |              |  |  |
| Client Provisioning    |          |          |                     | Track Movement         |                                              |                        |            |          |                                    |              |  |  |
|                        |          | -        |                     | F                      | assive Ident                                 | ity Tracking           |            |          |                                    |              |  |  |
|                        |          |          |                     |                        |                                              |                        |            |          |                                    |              |  |  |
|                        |          |          |                     | ) ¢                    | ► Common Tasks                               |                        |            |          |                                    |              |  |  |
|                        |          |          |                     |                        |                                              |                        |            |          |                                    |              |  |  |
|                        |          |          |                     | <b>▼</b> A             | dvanced A                                    | ttributes S            | ettings    |          |                                    |              |  |  |
|                        |          |          |                     | II R                   | Radius:Service-Type 📀 = Administrative 😒 — 🕂 |                        |            |          |                                    |              |  |  |
|                        |          |          |                     |                        |                                              |                        |            |          |                                    |              |  |  |
|                        |          |          |                     | ▼ A                    | ttributes D                                  | etails                 |            |          |                                    |              |  |  |
|                        |          |          |                     | Acc<br>Ser             | ess Type = A<br>vice-Type = 6                | CCESS_ACCE             | PT         |          |                                    |              |  |  |
|                        |          |          |                     | Save                   | Reset                                        |                        |            |          |                                    |              |  |  |

Paso 5. Cree una política de autenticación.

Navegue hasta **Política > Conjuntos de Políticas** y haga clic en "+". Ingrese Policy Set **Name** y establezca la condición en **NAD IP Address**, asignada a la interfaz limpia de TG, haga clic en **Save** como se muestra en la imagen:

| diale Ide  | ntity Service | es Engine Home        | Context Visibility     Ope | rations - Pol | icy  | ► Administration                                      | • Work Ce    | enters                   |             |                | ۹ (     | 9  | o o  |
|------------|---------------|-----------------------|----------------------------|---------------|------|-------------------------------------------------------|--------------|--------------------------|-------------|----------------|---------|----|------|
| Policy Set | ts Profiling  | Posture Client Provis | sioning                    |               |      |                                                       |              |                          |             |                |         |    |      |
| Policy S   | ets           |                       |                            |               |      |                                                       |              |                          | Reset Poli  | cyset Hitcount | Res     | et | Save |
| +          | Status        | Policy Set Name       | Description                | C             | Cond | itions                                                |              | Allowed Protocols / Serv | er Sequence | Hits           | Actions |    | View |
| Search     |               |                       |                            |               |      |                                                       |              |                          |             |                |         |    |      |
| /          | ø             | ThreatGrid            |                            |               | ₽    | Network Access Device<br>Address<br>EQUALS 10.62.148. | ce IP<br>171 | Default Network Access   | × • +       |                | ¢       |    | >    |
|            | $\odot$       | Default               | Default policy set         |               |      |                                                       |              | Default Network Access   | x • +       | 59             | ¢       |    | >    |

Paso 6. Cree una política de autorización.

Haga clic en el botón ">" para ir a la política de autorización, expanda la política de autorización,

haga clic en "+" y configure como se muestra en la imagen, después de finalizar, haga clic en **Guardar**:

| ✓ Author | rization Polic | y (3)              |     |                                                |              |   |                  |     |      |         |
|----------|----------------|--------------------|-----|------------------------------------------------|--------------|---|------------------|-----|------|---------|
|          |                |                    |     |                                                | Results      |   |                  |     |      |         |
| •        | Status         | Rule Name          | Con | ditions                                        | Profiles     |   | Security Groups  |     | Hits | Actions |
| Search   |                |                    |     |                                                |              |   |                  |     |      |         |
|          | Ø              | ThreatGrid Admin   | Ŗ   | Radius-NAS-Identifier EQUALS Threat Grid Admin | ×ThreatGrid  | + | Select from list | • + | 1    | ٥       |
|          | Ø              | ThreatGrid Console | Ŗ   | Radius-NAS-Identifier EQUALS Threat Grid UI    | ×ThreatGrid  | + | Select from list | • + | 1    | ¢       |
|          | ø              | Default            |     |                                                | × DenyAccess | + | Select from list | • + | 17   | ٥       |

**Sugerencia**: puede crear una regla de autorización para todos los usuarios que coincidan con ambas condiciones, Admin y UI.

Paso 7. Cree un certificado de identidad para ThreatGrid.

El certificado de cliente de ThreatGrid debe basarse en la clave de curva elíptica:

openssl ecparam -name secp521r1 -genkey -out private-ec-key.pem

Debe estar firmado por la CA en la que confía ISE. Marque <u>Importar los certificados raíz a la</u> página <u>almacén de certificados de confianza</u> para obtener más información sobre cómo agregar el certificado de CA al almacén de certificados de confianza de ISE.

Paso 8. Configure ThreatGrid para utilizar RADIUS.

Inicie sesión en el portal de administración, navegue hasta **Configuration>RADIUS**. En RADIUS CA Certificate , pegue el contenido del archivo PEM recolectado de ISE, en Client Certificate pegue el certificado con formato PEM recibido de CA y en Client Key pegue el contenido del archivo private-ec-key.pem del paso anterior, como se muestra en la imagen. Haga clic en Save (Guardar):

| Threat Grid Appliance Administration Portal     | Support ? Help                            |   |
|-------------------------------------------------|-------------------------------------------|---|
| Configuration • Operations • Status • Support • | jau .                                     | • |
| RADIUS DTLS Configuration                       |                                           |   |
| Authentication Mode                             | Re Either System Or RADIUS Authentication |   |
| RADIUS Host                                     | 10.48.17.135                              |   |
| RADIUS DTLS Port                                | 2083                                      |   |
| RADIUS CA Certificate                           | rVOxvUhoHai7g+B    END CERTIFICATE        |   |
| RADIUS Client Certificate                       | QFrtRNBHrKaEND CERTIFICATE                |   |
| RADIUS Client Key                               | a 2TOKEY4waktmOluw==                      |   |
| Initial Application Admin Username              | a radek                                   |   |

**Nota:** Debe volver a configurar el dispositivo TG después de guardar la configuración RADIUS.

Paso 9. Agregue el nombre de usuario RADIUS a los usuarios de la consola.

Para iniciar sesión en el portal de la consola, debe agregar el atributo RADIUS Username al usuario respectivo como se muestra en la imagen:

#### Details

|     | Login<br>Name<br>Title                                                       | radek<br>radek /<br>Add /      |                 |                |
|-----|------------------------------------------------------------------------------|--------------------------------|-----------------|----------------|
|     | Email                                                                        | rolszowy@c                     | cisco.com 🌶     | /              |
|     | Integration @                                                                | none                           | $\sim$          |                |
|     | Role                                                                         | admin                          |                 |                |
|     | Status                                                                       | Active                         | Inactive        |                |
|     | RADIUS Username 2                                                            | radek                          |                 |                |
|     |                                                                              |                                |                 |                |
|     | Default UI Submission<br>Privacy 2                                           | Private                        | Public          | Unset          |
|     | Default UI Submission<br>Privacy ?<br>EULA Accepted ?                        | Private<br>No                  | Public          | Unset          |
| CSA | Default UI Submission<br>Privacy ?<br>EULA Accepted ?<br>Auto-Submit Types ? | Private No Add                 | Public          | Unset          |
| CSA | EULA Accepted 3<br>Auto-Submit Types 3<br>Can Flag Entities 3                | Private<br>No<br>Add /<br>True | Public<br>False | Unset<br>Unset |

Paso 10. Habilite la autenticación sólo RADIUS.

Después de iniciar sesión correctamente en el portal de administración, aparece una nueva opción, que desactiva completamente la autenticación del sistema local y deja el único basado en RADIUS.

| CISCO Threat Grid Appliance Administration Portal | Support ? Help<br>(+ Logout                                                                                                    |   |  |  |  |
|---------------------------------------------------|----------------------------------------------------------------------------------------------------|---|--|--|--|
| Configuration - Operations - Status - Support -   | (me                                                                                                    | • |  |  |  |
| RADIUS DTLS Configuration                         |                                                                                                    |   |  |  |  |
| Authentication Mode                               | RADIUS Authentication Not Enabled         ✓ Either System Or RADIUS Authentication Permitted         Only RADIUS Authentication Permitted |   |  |  |  |
| RADIUS Host                                       | 10.48.17.135                                                                                                    |   |  |  |  |

## Verificación

Una vez reconfigurado TG, cierre la sesión y ahora las páginas de inicio de sesión se ven como en las imágenes, el administrador y el portal de consola respectivamente:

# Threat Grid

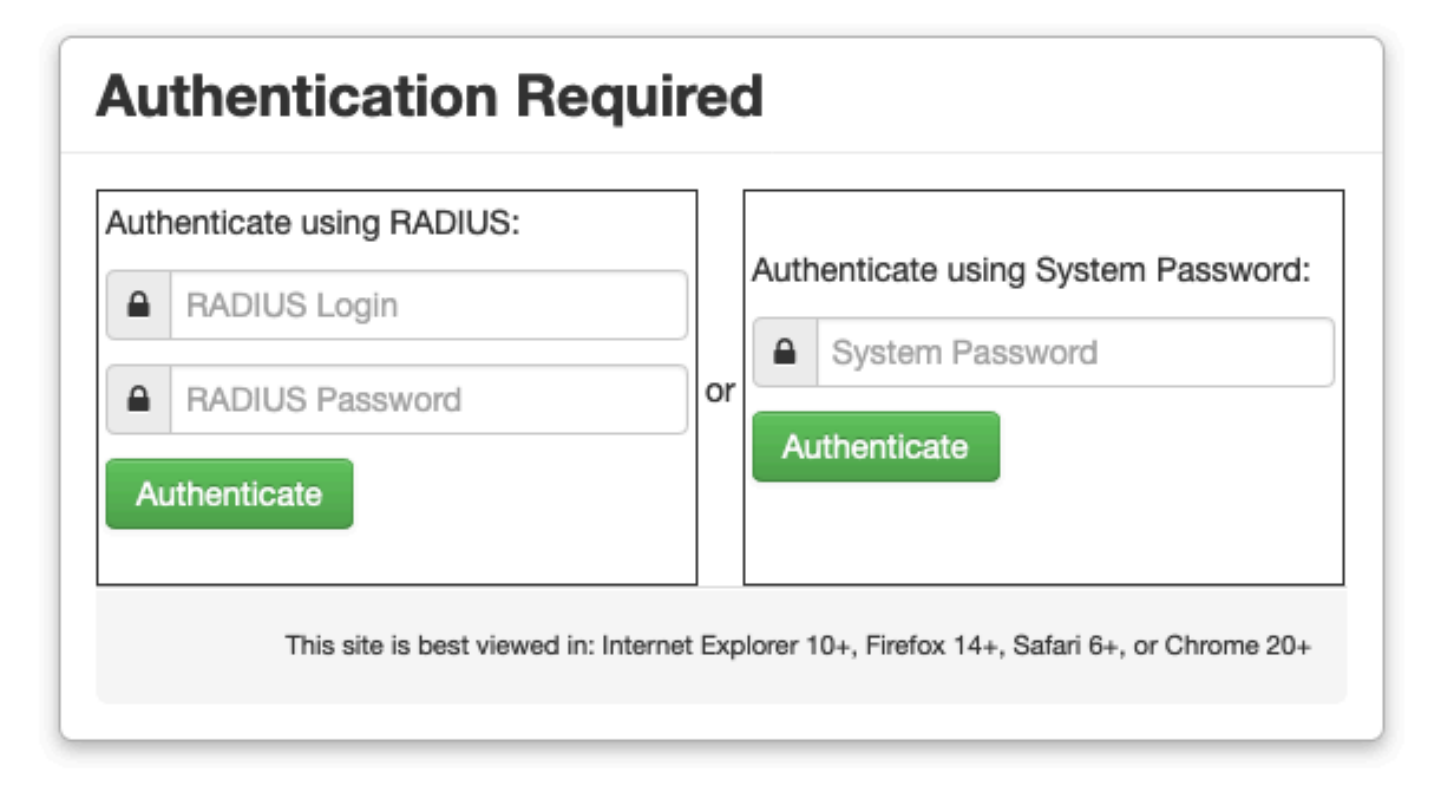

| cisco                                 |    |  |  |  |  |  |  |
|---------------------------------------|----|--|--|--|--|--|--|
| Threat Grid                           |    |  |  |  |  |  |  |
| Use your RADIUS username and password | ł. |  |  |  |  |  |  |
| RADIUS username                       |    |  |  |  |  |  |  |
| RADIUS password                       |    |  |  |  |  |  |  |
| Log In                                |    |  |  |  |  |  |  |

#### Forgot password?

### Troubleshoot

Hay tres componentes que podrían causar problemas: ISE, conectividad de red y ThreatGrid.

 En ISE, asegúrese de devolver ServiceType=Administrative a ThreatGrid las solicitudes de autenticación. Navegue hasta Operaciones > RADIUS > Registros en Directo en ISE y verifique los detalles:

|   | Time                         | Status   | Details | Repeat | Identity | Authentication Polic  | У | Authorization Policy             | Authorizati   | Network Device          |
|---|------------------------------|----------|---------|--------|----------|-----------------------|---|----------------------------------|---------------|-------------------------|
| × |                              | ٠        |         |        | Identity | ThreatGrid            | × | Authorization Policy             | Authorization | Network Device          |
|   | Feb 20, 2020 09:40:38.753 AM | <b>2</b> | O.      |        | radek    | ThreatGrid >> Default |   | ThreatGrid >> ThreatGrid Admin   | TG opadmin    | ksec-threatgrid02-clean |
|   | Feb 20, 2020 09:40:18.260 AM | 2        | à       |        | radek    | ThreatGrid >> Default |   | ThreatGrid >> ThreatGrid Console | TG console    | ksec-threatgrid02-clean |

## **Authentication Details**

| Source Timestamp                                                                                                    | 2020-02-20 09:40:38.753                                                                                                |  |  |  |  |  |
|----------------------------------------------------------------------------------------------------|----------------------------------------------------------------------------------------------------|--|--|--|--|--|
| Received Timestamp                                                                                                    | 2020-02-20 09:40:38.753                                                                                                |  |  |  |  |  |
| Policy Server                                                                                                    | wcecot-ise27-1                                                                                                    |  |  |  |  |  |
| Event                                                                                                    | 5200 Authentication succeeded                                                                                          |  |  |  |  |  |
| Username                                                                                                    | radek                                                                                                    |  |  |  |  |  |
| User Type                                                                                                    | User                                                                                                    |  |  |  |  |  |
| Authentication Identity Store                                                                                                    | Internal Users                                                                                                    |  |  |  |  |  |
| Authomtication Mathad                                                                                                    | PAP_ASCII                                                                                                    |  |  |  |  |  |
| Authentication Method                                                                                                    | PAP_ASCII                                                                                                    |  |  |  |  |  |
| Authentication Method                                                                                                    | PAP_ASCII                                                                                                    |  |  |  |  |  |
| Authentication Method Authentication Protocol Service Type                                                                             | PAP_ASCII<br>PAP_ASCII<br>Administrative                                                                               |  |  |  |  |  |
| Authentication Method Authentication Protocol Service Type Network Device                                                              | PAP_ASCII<br>PAP_ASCII<br>Administrative<br>ksec-threatgrid02-clean                                                    |  |  |  |  |  |
| Authentication Method<br>Authentication Protocol<br>Service Type<br>Network Device<br>Device Type                                      | PAP_ASCII<br>PAP_ASCII<br>Administrative<br>ksec-threatgrid02-clean<br>All Device Types                                |  |  |  |  |  |
| Authentication Method<br>Authentication Protocol<br>Service Type<br>Network Device<br>Device Type<br>Location                          | PAP_ASCII<br>PAP_ASCII<br>Administrative<br>ksec-threatgrid02-clean<br>All Device Types<br>All Locations               |  |  |  |  |  |
| Authentication Method<br>Authentication Protocol<br>Service Type<br>Network Device<br>Device Type<br>Location<br>Authorization Profile | PAP_ASCII<br>PAP_ASCII<br>Administrative<br>ksec-threatgrid02-clean<br>All Device Types<br>All Locations<br>TG opadmin |  |  |  |  |  |

 Si no ve estas solicitudes, realice una captura de paquetes en ISE. Navegue hasta Operaciones >Solución de problemas >Herramientas de diagnóstico> TCP Dump, proporcione la IP en el campo Filtro de la interfaz de limpieza de TG, haga clic en Inicio e intente iniciar sesión en ThreatGrid:

#### TCP Dump

Monitor the packet headers on the network and save to a file (up to 5 Minutes)

| Status            | Monitoring (approximate file size: 8192 bytes) Stop |
|-------------------|-----------------------------------------------------|
| Host Name         | wcecot-ise27-1                                      |
| Network Interface | GigabitEthernet 0                                   |
| Promiscuous Mode  | ● On Off                                            |
| Filter            | ip host 10.62.148.171                               |
|                   | Example: 'ip host helios and not iceburg'           |
| Format            | Raw Packet Data                                     |
| Dump File         |                                                     |
| Download          | Delete                                              |

Debe ver que el número de bytes aumentó. Abra el archivo pcap en Wireshark para obtener más información.

• Si aparece el error "Lo sentimos, pero algo salió mal" después de hacer clic en Guardar en ThreatGrid y la página se muestra de la siguiente manera:

| Threat Grid Appliance Administration Portal |                 |              |          |           | Support ? Help |          |   |  |
|---------------------------------------------|-----------------|--------------|----------|-----------|----------------|----------|---|--|
| #                                           | Configuration * | Operations * | Status * | Support * |                | <b>I</b> | • |  |

#### We're sorry, but something went wrong.

The server experienced an error while processing your request. Please retry your request later.

If this problem persists, contact support.

Esto significa que lo más probable es que haya utilizado la clave RSA para el certificado de cliente. Debe utilizar la clave ECC con los parámetros especificados en el paso 7.